# e-Commerce Solution DKC e-BIZ 간편 매뉴얼

DKC IT운영그룹, 2022.06

# CONTENTS

Madah . .

| 1.  | 회원가입                | 3          |
|-----|---------------------|------------|
| 2.  | 비밀번호 재설정            | 6          |
| 3.  | 즐겨찾기 추가 및 제외(PC)    | 9          |
| 4.  | 즐겨찾기 추가 및 제외(모바일) 1 | L1         |
| 5.  | 메인화면 설정 및 해제 1      | L3         |
| 6.  | 자료실 1               | .4         |
| 7.  | 회원정보 수정 1           | L <b>5</b> |
| 8.  | 카카오채널 추가            | 17         |
| 9.  | 카카오채널 활용            | 18         |
| 10. | 안드로이드(갤럭시) 홈버튼 추가하기 | 19         |
| 11. | iOS(아이폰) 홈버튼 추가하기 2 | 21         |
| 12. | 성적서 위변조 검증하기        | 23         |
| 13. | 모바일 바코드 검증 서비스      | 24         |

a fun

회원가입

- 1. '회원가입' 바로가기 버튼을 클릭 합니다.
- 2. 로그인ID란에 사업자 등록번호를 입력 후 '중복체크 ' 버튼을 클릭 합니다.
  - ※ '등록된 사업자등록번호가 없습니다' => DKC 내부 ERP에 등록되어 있지 않습니다.( DKC 담당자에게 문의하시기 바랍니다.) ' 중복된 아이디가 있습니다' => 동일한 회원 아이디로 등록된 정보가 있습니다.( DKC 담당자에게 문의하시기 바랍니다.)

| BIZAC                             | S. A.      |                               |                                | ~        |
|-----------------------------------|------------|-------------------------------|--------------------------------|----------|
|                                   |            | 입력사항 중 (*)는 필수입력 표시입니다.       |                                |          |
| 회원 아이디                            |            | <br>로그인정보                     |                                |          |
| 회원 비밀번호                           | 로그인        | * 로그인ID                       | 5060525445                     | 중복체크     |
| ✓ 로그인 상태유지                        | 비밀번호재설정    | * 회원명                         | 영남철강                           | <b>}</b> |
| -                                 |            | * 비밀번호                        | *****                          |          |
| 처음 방문이시면 회원가입 후에 서비스를 이용하시기 바랍니다. | 회원가입       | * 비밀번호확인                      | *****                          |          |
| 성적서 위변조 검증하기                      | 바로가기 Clie  | . <b>k</b><br>1) 로그인 ID : 사업자 | 등록번호 입니다.                      | •        |
| ▲ 고지사하                            |            | (회원 가입 후 변경여                  | 이 불가 합니다.)                     |          |
| 0110                              |            | 2) 회원명: 사업자명입니                | _ 다.                           |          |
|                                   |            | 3) 비밀번호: 비밀번호를                | 를 입력합니다                        |          |
| • DKC e-BIZ 시스템 OPEN 안내           | 2022-04-20 | (다 리기에지아 돈일                   | _ ᆸ 님 ㅣ ㅣ<br>인하 비민버ㅎ느 든로 한 스 양 | 법습니다)    |
|                                   |            |                               |                                |          |

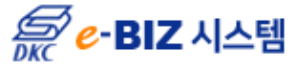

### 회원가입

#### 4. 대표자, 담당자, 입고담당자 정보를 입력 합니다.

| 대표자                                 |                       |
|-------------------------------------|-----------------------|
| * 이름                                | 김주영                   |
| * 대표번호                              | 010 - 1234 - 5678     |
| * 회원구분                              | 고객 🗸                  |
| 讠 대표자 휴대전화 및 대표 전화번호를 입력 하시기 바랍니다.  |                       |
| <br>담당자                             | 대표자 정보와 동일            |
| * 이름                                | 홍서희                   |
| * 휴대전화                              | 010 - 2345 - 6789     |
| 기입된 휴대전화로 각종 e-BIZ 관련 정보가 카카오톡으로 수신 | 되오니, 정확히 입력혜주시기 바랍니다. |
| <br>입고담당자                           | ✓ 담당자 정보와 동일          |
| * 이름                                | 홍서희                   |
| * 휴대전화                              | 010 - 2345 - 6789     |
| 기입된 휴대전화로 e-BIZ 출하정보가 카카오톡으로 수신되오나  | –, 정확히 입력해주시기 바랍니다.   |

#### 4) 대표자

4.1 이름: 사업자등록증 상의 대표자 성명입니다.

4.2 대표번호: 유,무선 대표번호를 입력 합니다.

5) 회원구분: 리스트에서 선택합니다.

6) 담당자

이름: e-BIZ 담당자 이름 과 휴대전화번호를 입력 합니다. (대표자 정보와 동일 할 경우 '대표자 정보와 동일 ' 란에 체크) ※ 각종 e-BIZ관련 알림톡 및 친구톡을 수신 할 수 있습니다.

#### 7) 입고담당자

이름: 입고 담당자 이름 과 휴대전화번호를 입력 합니다. (담당자 정보와 동일 할 경우 '담당자 정보와 동일 ' 란에 체크) ※ e-BIZ 출하 관련 알림톡을 수신 할 수 있습니다.

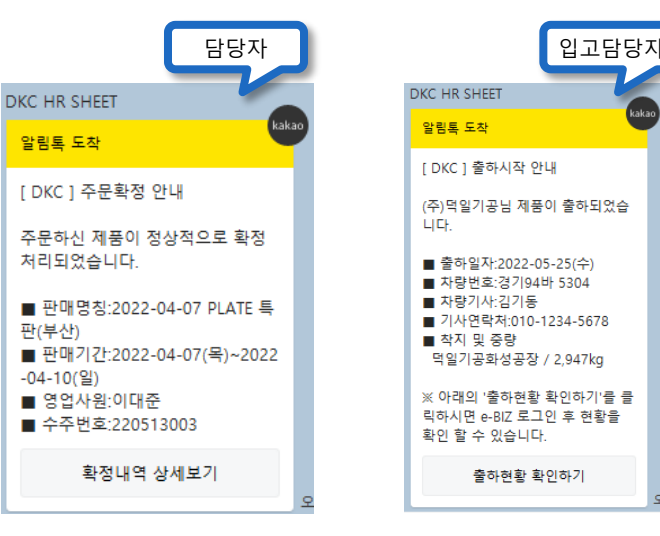

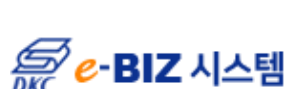

회원가입

IC C 1 /2 > >I

5. DKC 카카오채널의 검색' 버튼을 클릭 후 채널을 선택합니다.

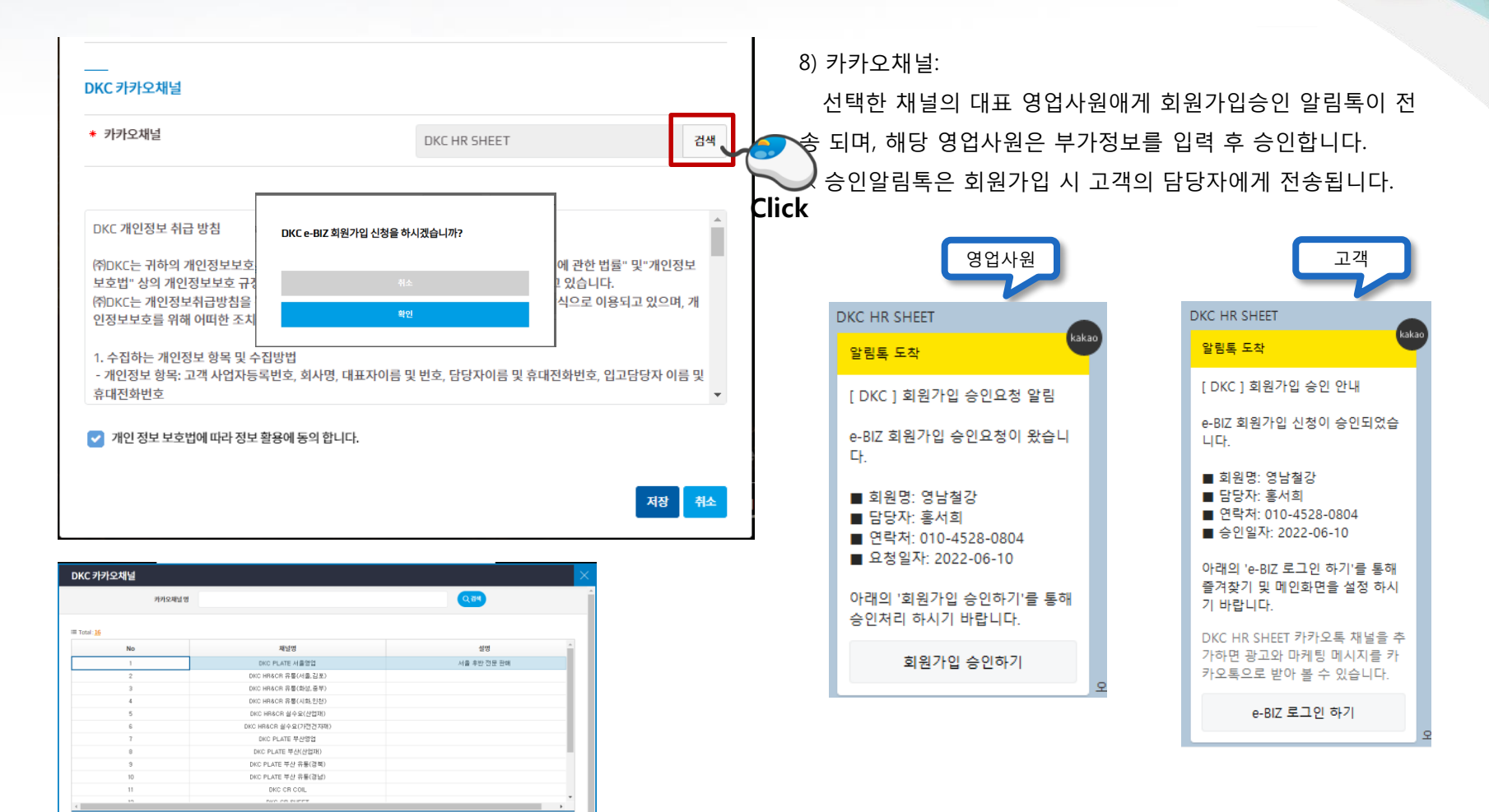

💭 e-BIZ 시스템

[12/16]

비밀번호 재설정

- 1. e-BIZ 시스템에 접속한다(<u>http://ebiz.dkcsteel.com</u>)
- 2. '회원 비밀번호' 입력란에 사업자등록번호(초기 비밀번호)를 입력합니다.
- 3. '로그인 ID는 비밀번호로 사용할 수 없습니다.' 메시지 확인 후 비밀번호 재설정으로 화면으로 전환됩니다.

※ '비밀번호 재설정'문구를 클릭해도 똑같이 비밀번호를 재설정 할 수 있습니다.

| 6068156053                        |            | 비밀번호 재설정을 통해 비밀번호를 변경 해주시기 바랍니<br>다. |
|-----------------------------------|------------|--------------------------------------|
| ••••••                            | 로그인        |                                      |
| 🕑 로그인 상태유지                        | 비밀번호 재설정   | 확인                                   |
| 처음 방문이시면 회원가입 후에 서비스를 이용하시기 바랍니다. | 회원가입 Cl    | ck                                   |
| 성적서 위변조 검증하기                      | 바로가기       |                                      |
| 공지사항                              |            |                                      |
| • DKC e-BIZ 시스템 OPEN 안내           | 2022-04-20 |                                      |

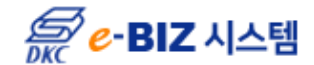

비밀번호 재설정

4. 로그인 ID란에 사업자등록번호를 입력합니다.
5. 받는사람을 선택합니다.(비밀번호 재설정 카카오톡을 받을 사람)
6. 내용받기를 클릭합니다.

※ 카카오톡 미사용 고객은 담당 영업사원에게 직접 문의하셔서 변경하시기 바랍니다.

| 비밀번호 재설정                                                           |                               | ×  |
|--------------------------------------------------------------------|-------------------------------|----|
| <br>DKC e-BIZ의 비밀번호를 변경합니다.<br>비밀번호를 변경할 e-BIZ의 아이디와 휴대폰번호를 입력해 주세 | ାର.                           |    |
| * 로그인 ID                                                           | 6068156053                    |    |
| * 받는사람                                                             | <ul> <li>대표자 • 담당자</li> </ul> |    |
| 이름                                                                 | 홍서희                           |    |
| 휴대폰번호                                                              | 010-1234-5678                 |    |
| 🕕 선택된 연락처로 비밀번호 재설정 화면을 카카오톡으로 보내                                  | 드립니다.                         |    |
| 💼 아래 사항은 DKC 담당자에게 직접 문의해주세요!                                      |                               |    |
| - 카카오톡 미가입 회원                                                      |                               |    |
| - 담당자 변경으로 인한 연락처 수정                                               |                               |    |
|                                                                    | 내용받기                          | 취소 |

| 비밀번호 변경 정보가 전송되었습니다. |  |
|----------------------|--|
| 확인                   |  |
|                      |  |

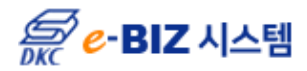

비밀번호 재설정

7. 비밀번호 재설정화면이 카카오 알림톡으로 전송됩니다.
8. '비밀번호 재설정하기' 버튼을 클릭 합니다.
9. 새 비밀번호와 새 비밀번호 확인을 입력 후 저장버튼을 클릭 합니다.
10. 변경된 비밀번호로 재 로그인을 합니다.
※ 카카오톡 미사용 고객은 담당 영업사원에게 직접 문의하셔서 변경하시기 바랍니다.

| KC HR SHEET                                     |     |                                               |                |                 |       |
|-------------------------------------------------|-----|-----------------------------------------------|----------------|-----------------|-------|
| 알림톡 도착                                          | 2   |                                               |                |                 |       |
| [ DKC ] 비밀번호 재설정 안내                             |     | 비밀번호 변경                                       |                |                 |       |
| e-BIZ 회원 비밀번호를 재설정 하시<br>기 바랍니다.                |     | 사업자등록번호는 비밀번호로 사용흘                            | 할수 없습니다.       |                 |       |
| ■ 회원명: 영남철강<br>■ 담당자: 홍서희<br>■ 전송일자: 2022-06-08 |     | 새 비밀번호<br>새 비밀번호 확인<br>(1) 변경후 새 비밀번호로 로그인 하셔 | 1기 바랍니다.       | •••••           |       |
| 아래의 '비밀번호 재설정하기'를 통<br>해 비밀번호를 변경하시기 바랍니<br>다.  |     |                                               |                |                 | 저장 취소 |
| 비밀번호 재설정하기 🛛 🔶                                  |     |                                               | 비밀번호를 수정 하시겠습니 | <b>까?</b><br>취소 |       |
| CI                                              | ick |                                               |                | 확인              |       |

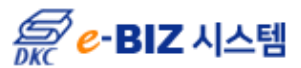

# 즐겨찾기 추가 및 제외(PC)

변경된 비밀번호로 재 로그인 합니다.
 우측 상단에 '즐겨찾기' 아이콘을 버튼을 클릭한다. (재 로그인 후 반영됩니다.)
 ※ 즐겨찾기에서 제외 시 다시 클릭 하면 아이콘이 흰색으로 변경되고 제외됩니다.

|                                                                                      |                           |             |           |          |     | F     | ome 🔸 | 수주관리 | • Plate 주문진행                     | <b>★</b><br>즐겨찾기  | <b>☆</b><br>메인화면                            |
|--------------------------------------------------------------------------------------|---------------------------|-------------|-----------|----------|-----|-------|-------|------|----------------------------------|-------------------|---------------------------------------------|
| <i> e-</i> BIZ 시스템 즐겨<br>Plate 주문진행                                                  | 부찾기 <del>수주관</del> 리 출하관리 | 리 신용관리 수탁정보 | 품질정보 재고판매 | 재고관리 그래프 | 자료실 |       |       |      |                                  | HOME · 수주관        | 영남불강<br>고 t<br>리 · Pate 주문건형<br>금지장기 (전명연   |
| ✓ 건색         G         ::           수추열자         ※ ♥         2022-06-08 - 2022-06-08 | 프 Total:<br>주문번호 고객       | 사 최종고객      | 주문중량      | 출하중량 잔량  | 가상  | 원재 재공 | 제품    | 주문용도 | 운송조건 계약납기 포                      | 3양법 행번별           | <u>. 상색역했다운로드</u> 소역했다운<br>또장 지불조건<br>Click |
|                                                                                      |                           |             | 0         | 0        | 0 0 | ) 0   | 0 0   |      | 즐겨찾기 메뉴에 추가 하였<br>재 로그인 이후 반영됩니다 | 현습니다.<br>ŀ.<br>확인 |                                             |

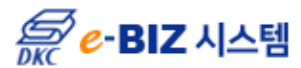

### 즐겨찾기 추가 및 제외(PC)

3. 재 로그인 후 좌측 상단에 '즐겨찾기 ' 메뉴를 클릭 하면 추가된 메뉴가 보입니다.
※ 즐겨찾기에 추가된 메뉴는 모바일로 로그인 시 메인화면에 홈버튼으로 배치됩니다.
(만약 즐겨찾기에 등록 된 메뉴가 없을 경우 '최소 한 개 이상의 즐겨찾기를 설정하시기 바랍니다 ' 라는 메시지가 출력 됩니다.

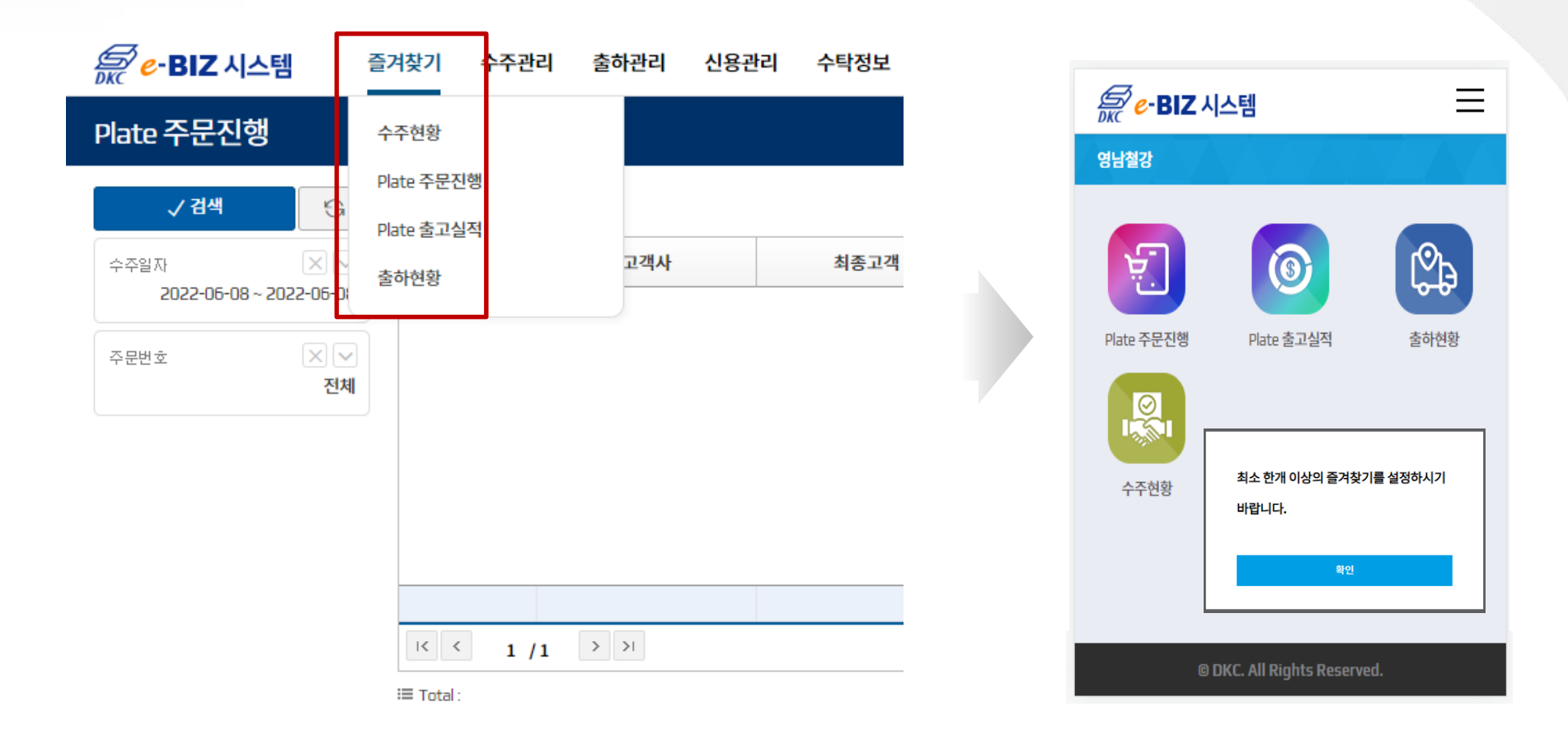

*등 e*-BIZ 시스템

### 즐겨찾기 추가 및 제외(모바일)

- 1. 모바일에서 e-BIZ로 로그인합니다.(http://ebiz.dkcsteel.com)
- 즐겨찾기에 등록 된 메뉴가 없을 경우 '최소 한 개 이상의 즐겨찾기를 설정하시기 바랍니다 ' 라는 메시지가 출력 됩니다.
- 3. 우측상단에 📃 아이콘을 클릭 한 후 설정할 메뉴를 클릭 합니다.
- 4. 화면 상단에 즐겨찾기 😭 아이콘을 클릭하고 메뉴에 추가 합니다.
- 5. 재 로그인을 하면 해당 메뉴가 메인화면에 홈버튼으로 표시됩니다.

| 1 | 등 e-BIZ 시스템           | Ę     | 2 | Ere-BIX  | 세정강재주식회사<br>정보변경 Logant |   | 3 | <i> e</i> -BIZ 시스템                                   | ≡     |  |
|---|-----------------------|-------|---|----------|-------------------------|---|---|------------------------------------------------------|-------|--|
|   | 세정강제주식회사              |       |   | 세정강재주식회사 | 즐겨찾기                    | + |   | ★ ↑ Plate 주문진행 상세                                    | 검색 🗨  |  |
|   |                       | Click |   |          | 수주관리                    | - |   | 물거옷기 예산적단                                            |       |  |
|   | 최소 하개 이상의 즐겨착기를 석정하시기 |       |   |          | Plate 주문진행              |   |   | ≔ Total :                                            |       |  |
|   | 바랍니다.                 |       |   |          | HR/CR 주문진행<br>통합 주문진행   |   |   | ▲ 상세 역설 다운로드<br>조 역설 다운로드<br>주문번호 고객사 최종고객 주문중 : 출하량 | 중! 잔량 |  |
|   | 확인                    |       |   |          | 출하관리                    | + |   |                                                      |       |  |
|   |                       |       |   |          | 신용관리                    | + |   |                                                      |       |  |
|   |                       |       |   |          | 수탁정보                    | + |   |                                                      |       |  |

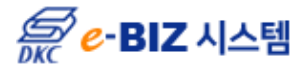

# 즐겨찾기 추가 및 제외(모바일)

| 4/ _ | DKC P       | BIZ 시스  | ≡         |         |    |  |  |  |
|------|-------------|---------|-----------|---------|----|--|--|--|
|      | ★ 1 즐겨찾기 메인 | े Plate | 상세검색      | 4 Q     |    |  |  |  |
|      | ≔ Total :   |         |           |         |    |  |  |  |
|      | 素상세액        | 셀다운로드   | 🛓 엑셀 다운로드 |         |    |  |  |  |
|      | 주문번호        | 고객사     | 최종고객      | 주문중 출하중 | 잔량 |  |  |  |

| 5        |           | <b>8-BIZ</b> 시스템   | ≡      |
|----------|-----------|--------------------|--------|
| <u> </u> | ★<br>즐겨찾기 |                    | 상세검색 🗨 |
|          | i≣ Tota   | :                  |        |
|          |           |                    |        |
|          | 주         | 즐겨찾기 메뉴에 추가 하였습니다. | 량      |
|          |           | 재 로그인 이후 반영됩니다.    |        |
|          |           | 확인                 |        |
|          |           |                    |        |

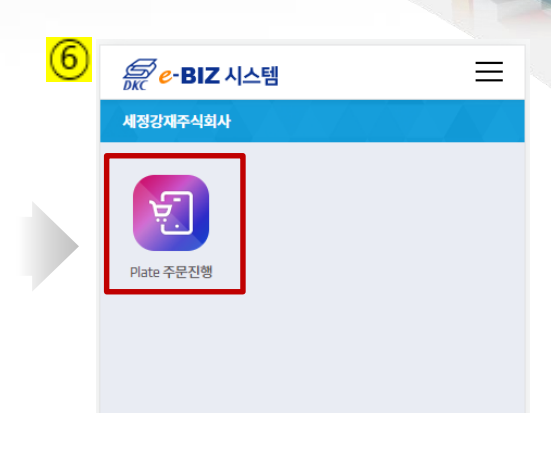

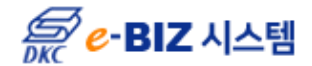

# 메인화면 설정 및 해제

로그인 후 표시되는 첫 화면을 설정합니다. (사용빈도가 제일 높은 화면을 일반적으로 설정합니다.)
 ※ 메인화면에서 제외 하고 싶으시면 다시 클릭 하면 아이콘이 흰색으로 변경되고 해제됩니다.

|                                               |                                       |          |           |          |        |        |    |    | номі | E · <b>수</b> 2 | 주관리 -       | Plate 주문             | 문진행             | ★<br>즐겨찾기                    | <mark>☆</mark><br>메인화면         |       |
|-----------------------------------------------|---------------------------------------|----------|-----------|----------|--------|--------|----|----|------|----------------|-------------|----------------------|-----------------|------------------------------|--------------------------------|-------|
| <i>赢 <mark>e-BIZ</mark></i> 시스템<br>Plate 주문진행 | 즐겨찾기 수주관리                             | 출하관리 신용관 | 리 수탁정보 품질 | 질정보 재고판매 | 재고관리 그 | 래프 자료실 |    |    |      |                |             |                      | н               | DME · 수주관리 · Plat            | 영남철로<br>비민장 너희<br>면주문진행 즐거친기 해 | 강<br> |
| ✓ 검색                                          | A III Total:<br>✓ 주문번호                | 고객사      | 최종고객      | 주문중량     | 출하중량   | 잔량 가상  | 원재 | 재공 | 제품   | 주문용도           | 운송조건        | 계약납기                 | 포장방법            | <mark>초 상세 약</mark><br>행번별포장 | 별다운로드 <b>소</b> 역별 다운로드<br>지불조건 |       |
| 주문번호 (시) 전                                    | · · · · · · · · · · · · · · · · · · · |          |           |          |        |        |    |    |      |                | 메인호<br>재 로그 | ት면으로 설정의<br>그인 이후 반영 | 되었습니다.<br> 됩니다. |                              |                                |       |
|                                               | K < 1 /1                              | > >      |           | 0        | 0      | 0      | 0  | 0  | 0 0  |                |             |                      | 확인              |                              |                                |       |

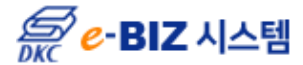

자료실

#### 1. 사용자매뉴얼

e-BIZ 시스템 사용에 대한 매뉴얼 입니다. (클릭 후 다운받으시거나 출력 하시면 됩니다.)

2. 자주하는 질문

e-BIZ 시스템 사용 중에 빈도수가 많은 고객의 질문에 대한 답변내용을 정리한 파일입니다.

| 등 e-BIZ 시스템             | 즐겨찾기       | 수주관리 | 출하관리 | 신용관리 | 수탁정보 | 품질정보 | 재고판매 | 재고관리 | 그래프 | 자료실    |    |    |
|-------------------------|------------|------|------|------|------|------|------|------|-----|--------|----|----|
| Plate 주문진행              |            |      |      |      |      |      |      |      |     | 사용자매뉴  | 얼  | _  |
| ✓ 검색 😽                  | i≡ Total : |      |      |      |      |      |      |      |     | 자주하는 잘 | 일문 |    |
| 수주일자 🛛 🗸                | 주문         | 번호   | 고객사  |      | 최종고객 |      | 주문중량 | 출하중량 | 잔량  | 가상     | 원재 | 재공 |
| 2022-06-08 ~ 2022-06-08 | 5          |      |      |      |      |      |      |      |     |        |    |    |
| 주문번호 🔀 🔽                |            |      |      |      |      |      |      |      |     |        |    |    |
| 신제                      |            |      |      |      |      |      |      |      |     |        |    |    |

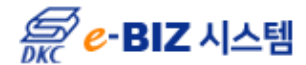

회원정보 수정

1. 우측상단의 '정보변경 ' 버튼을 클릭 합니다.
 2. 수정할 회원정보를 변경합니다.

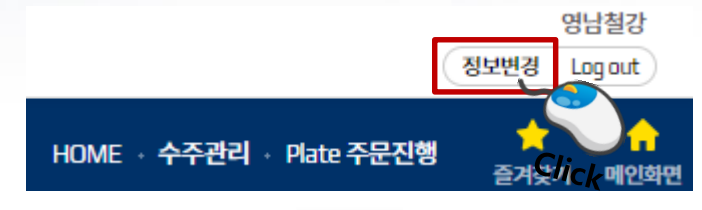

| 회원정보 수정                            | -                | × |
|------------------------------------|------------------|---|
| 입력사항 중 (*)는 필수입력 표시입니다.            |                  |   |
| <br>로그인정보                          |                  |   |
| 로그인ID                              | 6068156053       |   |
| 회원명                                | 영남철강             |   |
| 비밀번호                               | 비밀번호변경           |   |
| <br>대표자                            |                  |   |
| * 이름                               | 김주영              |   |
| * 대표번호                             | 051 - 725 - 8897 |   |
| * 회원구분                             | 고객               | ~ |
| 🚯 대표자 휴대전화 및 대표 전화번호를 입력 하시기 바랍니다. |                  |   |

- 1) 로그인 ID : 사업자등록번호 입니다.
  - (회원 가입 후 변경이 불가 합니다.)

2) 회원명: 사업자명입니다.

3) 비밀번호: 회원이 직접 비밀번호를 변경 할 수 있습니다.

4) 대표자

4.1 이름: 사업자등록증 상의 대표자 성명입니다.

4.2 대표번호: 유,무선 대표번호를 입력 합니다.

5) 회원구분: 리스트에서 선택합니다.

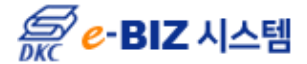

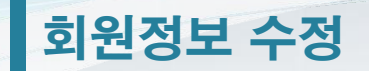

#### 2. 저장버튼을 클릭 합니다.

|                       | 네표사정모와공할                                                                                                    |
|-----------------------|----------------------------------------------------------------------------------------------------|
| 홍서희                   | $\sim$                                                                                                    |
| 010 - 1234            | - 5678                                                                                                    |
| 신되오니, 정확히 입력해주시기 바랍니! | 다.                                                                                                    |
|                       | 담당자 정보와 동일                                                                                                    |
| 김남수                   |                                                                                                    |
| 010 - 2345            | - 6789                                                                                                    |
| 니, 정확히 입력해주시기 바랍니다.   |                                                                                                    |
|                       |                                                                                                    |
| 이대준                   |                                                                                                    |
| DKC HR SHEET          |                                                                                                    |
|                       |                                                                                                    |
|                       | 홍서희         010       -       1234         신되오니, 정확히 입력해구시기 바랍니다         김남수       -       2345         인10       -       2345         감남수       -       2345         아디①       -       2345         아대준       -       -         DKC HR SHEET       -       - |

#### 6) 담당자

: e-BIZ 담당자 이름 과 휴대전화번호를 입력 합니다.
(대표자 정보와 동일 할 경우 '대표자 정보와 동일 ' 란에 체크)
※ 각종 e-BIZ관련 알림톡 및 친구톡을 수신 할 수 있습니다.
7) 입고담당자

이름: 입고 담당자 이름 과 휴대전화번호를 입력 합니다. (담당자 정보와 동일 할 경우 '담당자 정보와 동일 ' 란에 체크) ※ e-BIZ 출하 관련 알림톡을 수신 할 수 있습니다.

8) DKC 담당자: DKC에서 지정한 채널 및 담당자 연락처입니다.

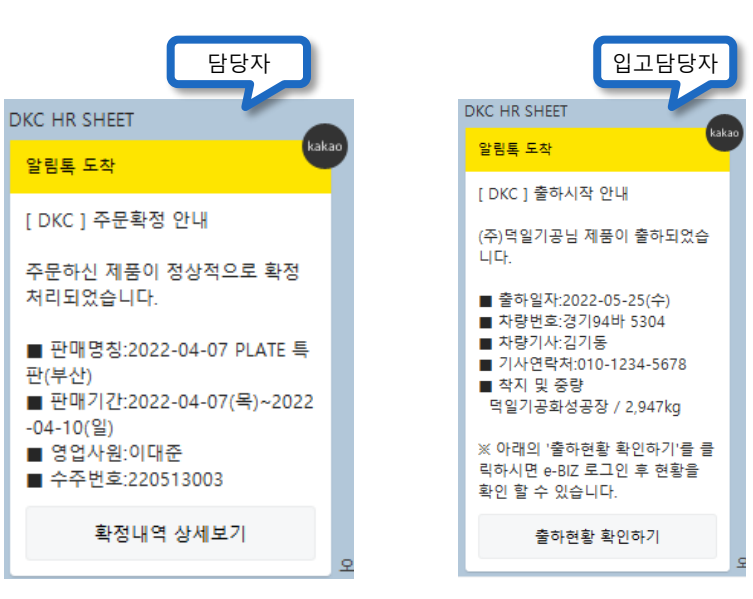

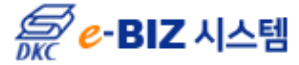

### 카카오채널 추가

■ 모바일에서 카카오톡을 실행 후 해당 채널을 검색 후 추가합니다.

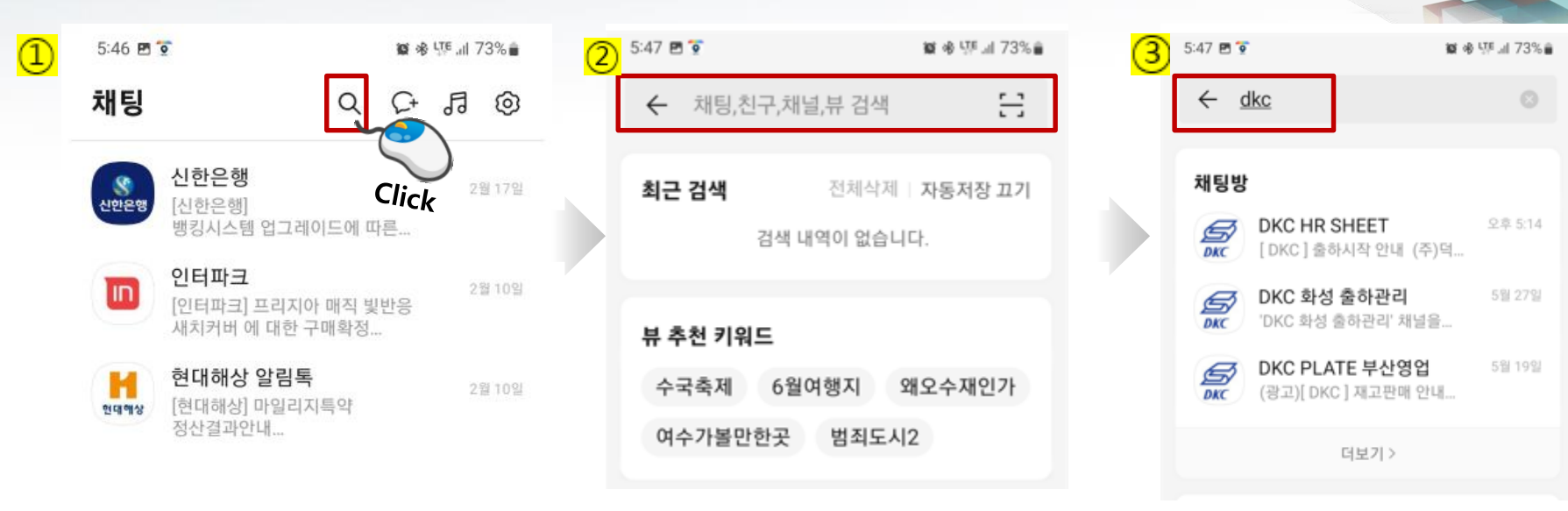

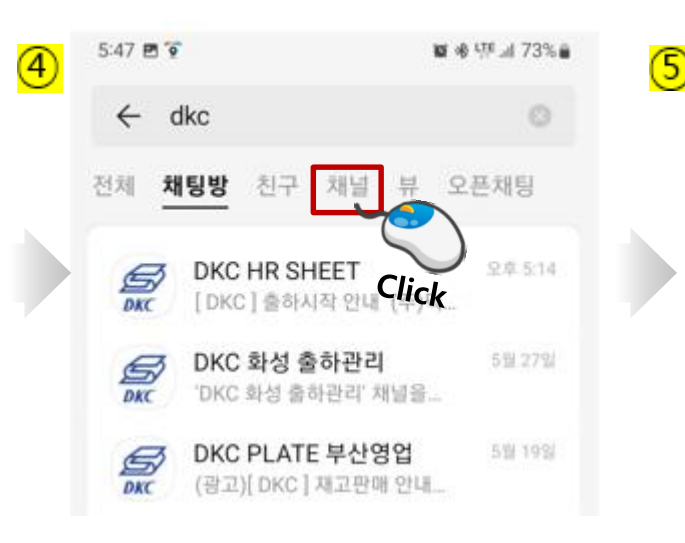

| 5:47 🖻 😨                     | 簡修 いう 173% 🕯 |
|------------------------------|--------------|
| ← dkc                        |              |
| 전체 채팅방 친구 <b>채널</b>          | 뷰 오픈채팅       |
| 😹 DKC PLATE 부산형              | 8            |
| <b>DKC</b> 친구 30   상담        |              |
| DKC HR SHEET @<br>전국 13   상담 | • •          |
| DKC PLATE 서울<br>친구 9 1 상담    | ck • •       |

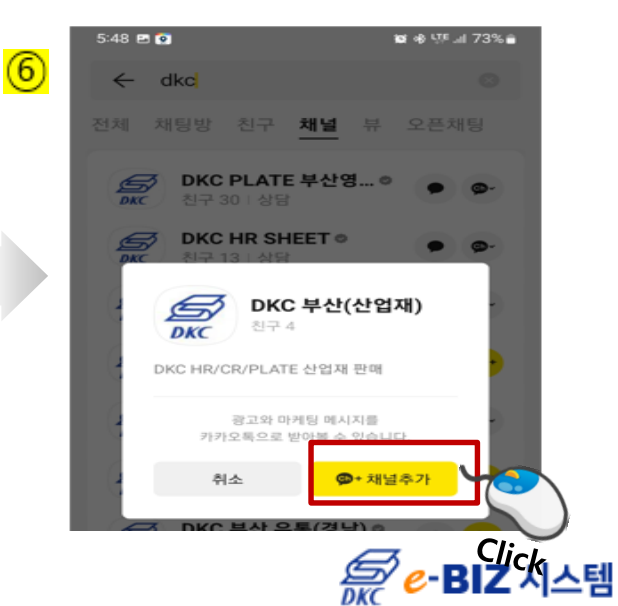

### 카카오채널 활용

#### ■ 채널을 통해 문의 및 답변 받습니다.

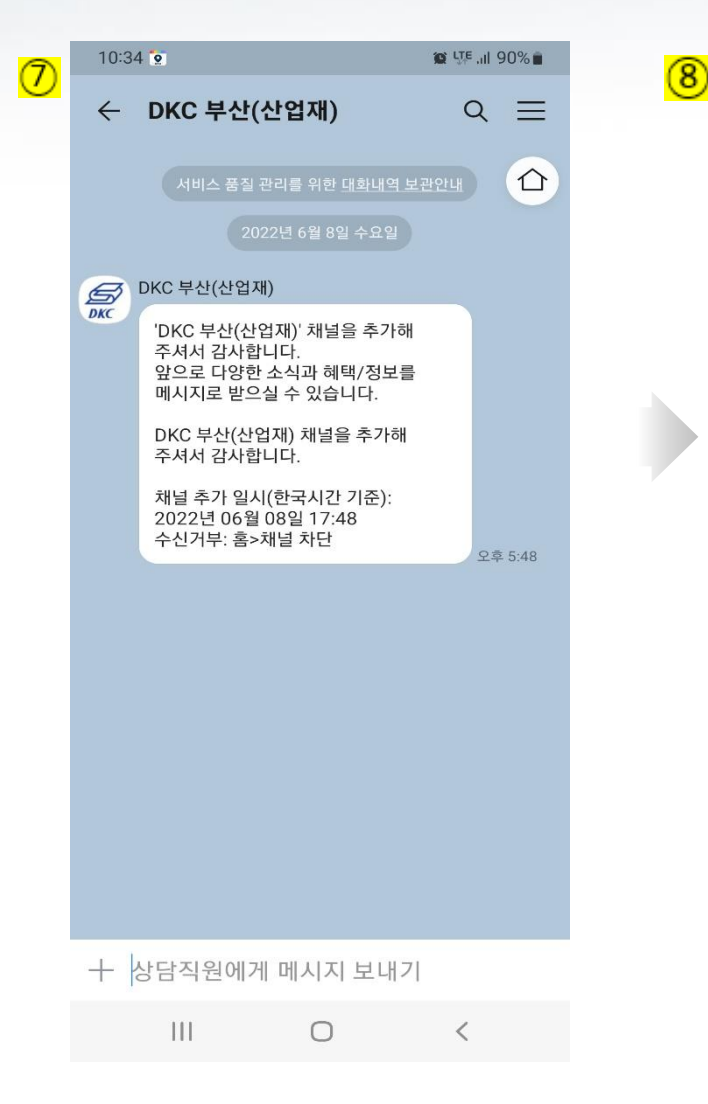

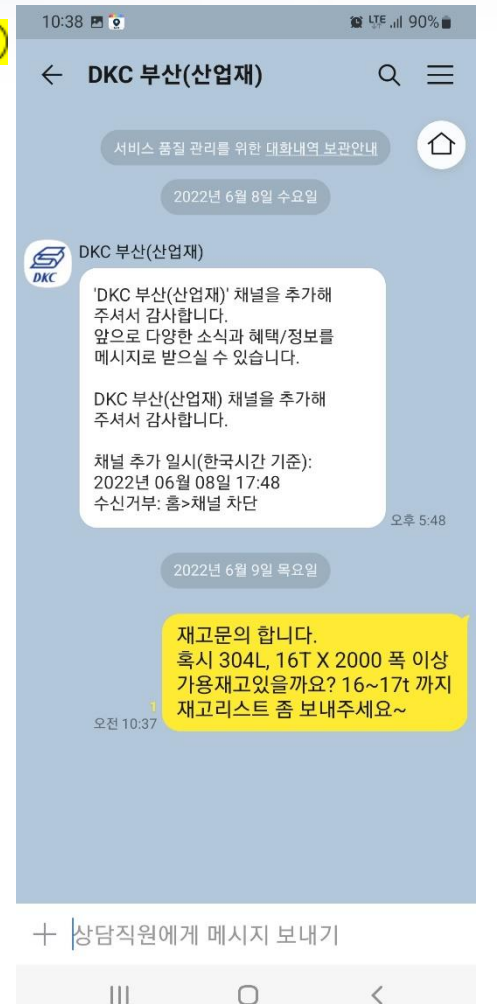

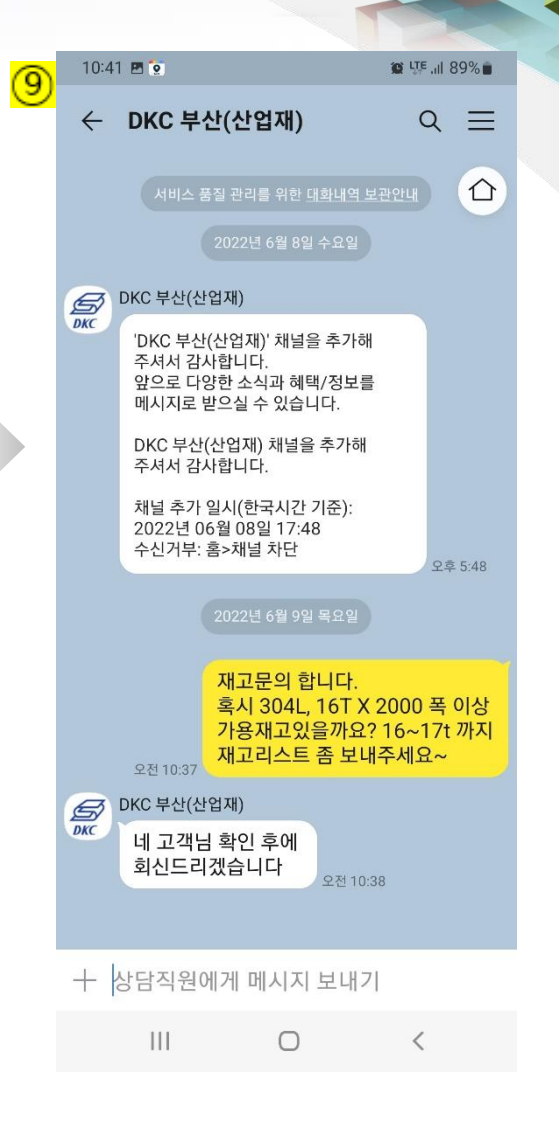

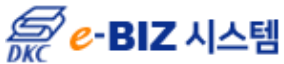

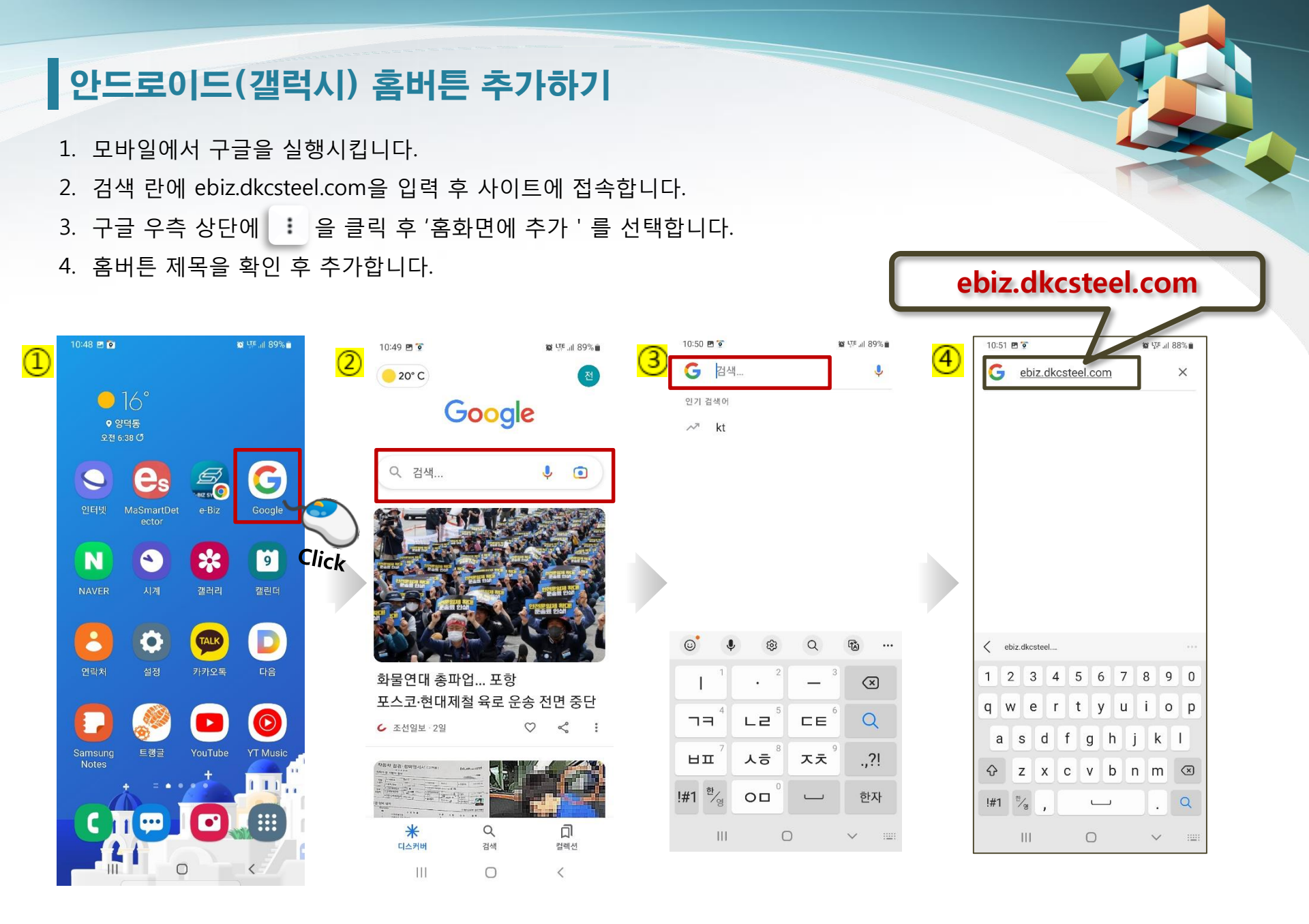

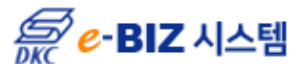

안드로이드(갤럭시) 홈버튼 추가하기

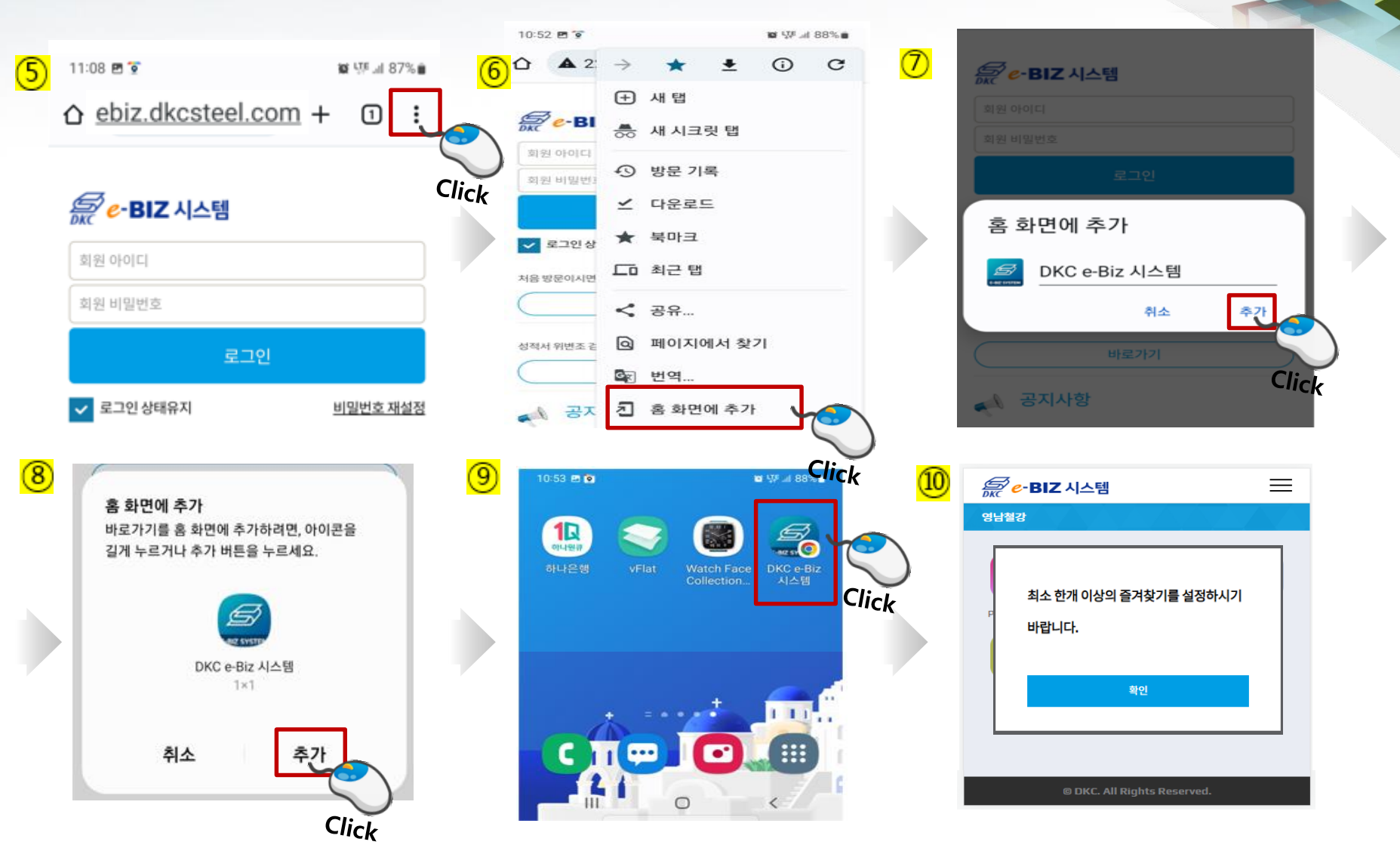

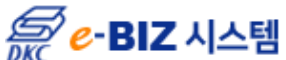

### iOS(아이폰) 홈버튼 추가하기

- 1. 모바일에서 사파리를 실행시킵니다.
- 2. 검색 란에 ebiz.dkcsteel.com을 입력 후 사이트에 접속합니다.
- 3. 아이폰 중앙 하단에 ሰ 🖻 클릭 후 '홈화면에 추가 ' 를 선택합니다.
- 4. 홈버튼 제목을 확인 후 추가합니다.

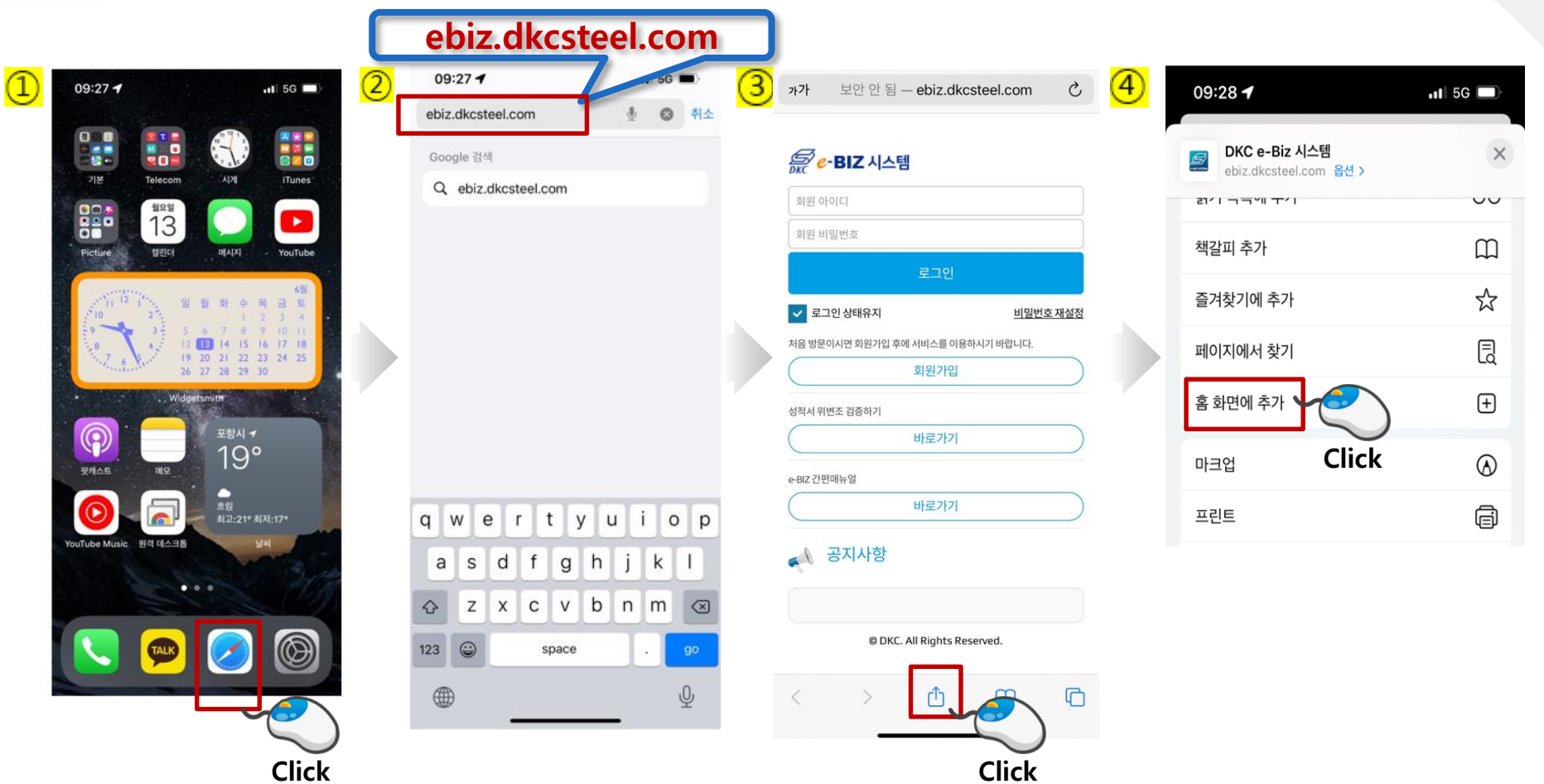

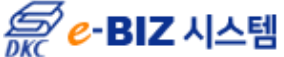

# iOS(아이폰) 홈버튼 추가하기

| 5 | 09:28        | 1                           | II 5G 🔲   |       |
|---|--------------|-----------------------------|-----------|-------|
|   | 취소           | 홈 화면에 추가                    | 추간        |       |
|   |              |                             |           |       |
|   | S            | DKC e-Biz 시스템               | 8         | JIICK |
|   | E-BIZ SYSTEM | http://ebiz.dkcsteel.com/lo | gin/login |       |
|   | 이 웹 사이트      | .에 빨리 접근할 수 있도록 홈 화면에 아이    | 르이 추가됩니다. |       |
|   |              |                             |           |       |
|   |              |                             |           |       |
|   |              |                             |           |       |
|   |              |                             |           |       |
|   |              |                             |           |       |
|   |              |                             |           |       |
|   | qw           | ertyu                       | i o p     |       |
|   | a            | sdfghj                      | k I       |       |
|   | \$ Z         | z x c v b n                 | m 🗵       |       |
|   | 123          | ) space                     | done      |       |

| 6 | (  | )9:28 า          | 1       |           |                          |                          |                                       |                               | •1                            | 1 50                     | G 🗖                       | <b>]</b> : |
|---|----|------------------|---------|-----------|--------------------------|--------------------------|---------------------------------------|-------------------------------|-------------------------------|--------------------------|---------------------------|------------|
|   |    |                  |         |           |                          |                          | 11 12<br>10<br>8 7 6                  | 1 2 3 4 5                     |                               |                          |                           |            |
|   |    |                  |         | 원요일<br>13 |                          |                          |                                       |                               |                               |                          | unes<br>▶                 |            |
|   |    | Picture          |         | 캘린더       |                          | 11                       | 메시                                    | ম                             |                               | You                      | Tube                      |            |
|   |    | 9<br>9<br>8<br>7 | 12<br>6 | 2 3 4 S   | 일<br>5<br>12<br>19<br>26 | 월<br>6<br>13<br>20<br>27 | 화<br>7<br>14<br>21<br>28              | 수<br>1<br>8<br>15<br>22<br>29 | 목<br>2<br>9<br>16<br>23<br>30 | 금<br>3<br>10<br>17<br>24 | 6월<br>토<br>11<br>18<br>25 |            |
|   |    |                  | •       | \         | Vidge                    | itsmi                    | ith<br>포형<br>1                        | ы -<br>О                      | ,<br>0                        |                          |                           |            |
|   |    | 팟캐스트             |         | 메모        | 7                        |                          | · · · · · · · · · · · · · · · · · · · | :21°                          | 최저:                           | :17°                     |                           |            |
|   | DK | Ce-Biz 시스        | ·템      | 원격데스      | ae<br>A                  |                          |                                       | Y                             | 날씨                            |                          | A.                        |            |

| 0 | 09:28 🕇                                   | at 5                     | G 🔳            |
|---|-------------------------------------------|--------------------------|----------------|
|   | <b>가가</b> 보안 안                            | 됨 – ebiz.dkcsteel.com    | S              |
|   | <b>(교문 - BIZ 시</b> 로<br>회원 아이디<br>회원 비밀번호 | 스템                       |                |
|   |                                           | 로그인                      |                |
|   | ✔ 로그인 상태유지                                | 비밀번                      | <u> 1호 재설정</u> |
|   | 처음 방문이시면 회원가입                             | 님 후에 서비스를 이용하시기 바랍니다.    |                |
|   |                                           | 회원가입                     |                |
|   | 성적서 위변조 검증하기                              |                          |                |
|   |                                           | 바로가기                     |                |
|   | e-BIZ 간편매뉴얼                               |                          |                |
|   |                                           | 바로가기                     |                |
|   | ▲ 공지사항                                    |                          |                |
|   | © D                                       | KC. All Rights Reserved. |                |

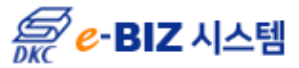

# 성적서 위변조 검증하기

- 1. '성적서 위변조 검증하기 ' 바로가기를 클릭 합니다.
- 2. 제품번호를 입력 후 'SEARCH' 버튼을 클릭 합니다.

※ 출력한 성적서를 복사 하거나 스캔 했을 경우 DKC 워터마크 유무에 따라 진위여부를 확인 할 수 있습니다.

| 회원 아이디                                | 270             | ✓ SEARCH                 |                                                                                                    |
|---------------------------------------|-----------------|--------------------------|----------------------------------------------------------------------------------------------------|
| 회원 비밀번호                               |                 | 제품번호(PLATE NO) 🗙 🗸       |                                                                                                    |
| 🗹 로그인 상태유지                            | <u>비밀번호 재설정</u> | 17PC848583-1-01          | The Concession of the Concession of the Concessi |
| 처음 방문이시면 회원가입 후에 서비스를 이용하시기 바랍니다.     | 회원가입            | 밀시트번호(Mill Cert, No) 🗙 🗸 | Plan Theorem * Notice Jonation         Counting of Starl         Uten Yes           36 150 °C         Notice COUNCY         2000         Uten Yes           Instance Counter The UTEN Starling Of Theorem, Counter The UTEN Starling Of Theorem, Counter The UTEN Starling Of Theorem, Counter The UTEN Starling Of Theorem, Counter The UTEN Starling Of Theorem, Counter The UTEN Starling Of Theorem, Counter Theorem, Counter Theorem, Cou                                                                                                    |
| 성적서 위변조 검증하기                          | 바로가기            |                          | In Reading, Process         Data Sing         Data Sing <thdata sing<="" th=""> <thdata sing<="" th=""></thdata></thdata>                                                                                                    |
| ····································· | Click           |                          | s arti-same experts treasmant-t-an-f as and a treasmant-t-an-f as and a treasmant-t-an-f as and a treasmant-t-an-f and a treasmant-t-an-f an-f a treasmant-t-an-f an-f a treasmant-t-an-f an-f a treasmant-t-an-f an-f a treasmant-t-an-f an-f a treasmant-t-an-f a treasmant-t-an-f a t |
|                                       | Circk           | DKC 워터마크                 | Description         Description         Description <thdescription< th=""> <thdescription< th=""></thdescription<></thdescription<>                                                                                                    |
| • DKC e-BIZ 시스템 OPEN 안내               | 2022-04-20      | DKCDKC                   | T A SECURI DE L'ANDRE DE L'ANDRE  |
|                                       |                 | DACDAC                   |                                                                                                    |
|                                       |                 |                          | best of the second second second second second second second second second second second second second second s                                                                                                    |

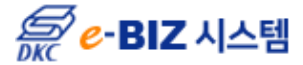

 Sat mervinne picepo, con 3 alec amBA security pice 2 22 3A2 40 32 DUB, hyper of in another in a new picepo, con sim the enclose, you can choose observation.

### 모바일 바코드 검증 서비스 (2022년 7월 1일 이후 다운받으세요)

- 1. Play스토어 또는 앱스토어에서 'MaSmartDetector' 앱을 다운로드 받은 후 모바일에 설치합니다.
- 2. 앱 실행 후 '바코드 검증버튼'을 클릭 합니다.
- 3. 성적서 최하단의 3개의 바코드를 확인합니다.

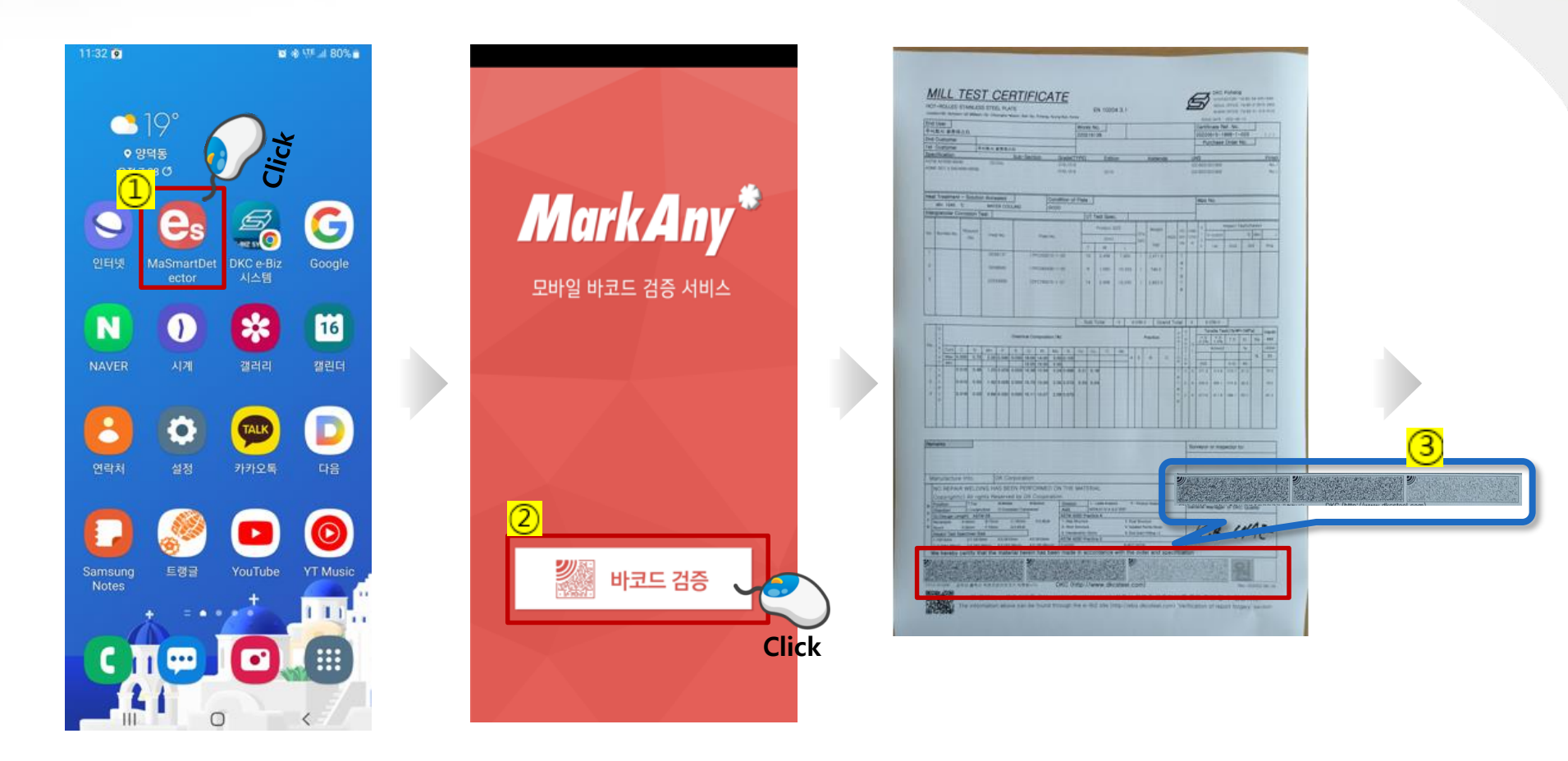

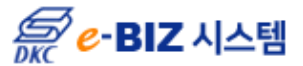

# 모바일 바코드 검증 서비스

4. 3개의 바코드를 하나씩 렌즈로 스캔하면 상단의 체크박스에 인식 여부에 따라 체크가 됩니다.
5. 3개의 바코드가 다 인식 되면 '바코드가 모두 인식되었습니다 ' 라는 문구와 함께 성적서가 화면에 출력됩니다.

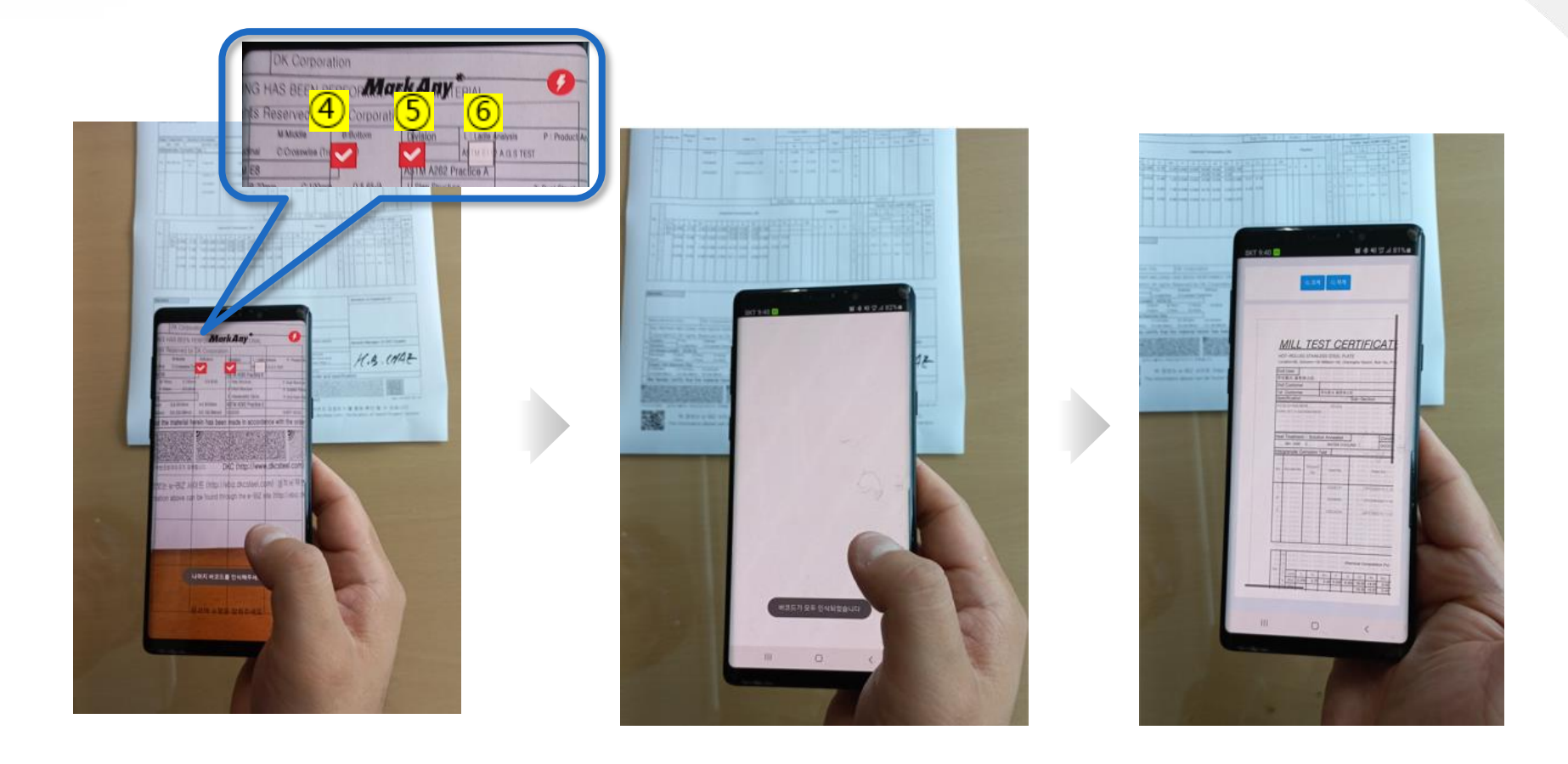

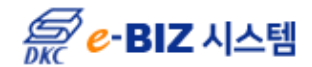